12/16/24, 6:56 PM

HYBRID / BATTERY CONTROL: HYBRID BATTERY SYSTEM (for PHEV Model): P0ABF28; Hybrid/EV Battery Current Sensor "A...

| Last Modified: 12-04-2024                                                                               | 6.11:8.1.0         | Doc ID: RM10000002BHUP        |  |
|----------------------------------------------------------------------------------------------------|--------------------|-------------------------------|--|
| Model Year Start: 2023                                                                                  | Model: Prius Prime | Prod Date Range: [03/2023 - ] |  |
| Title: HYBRID / BATTERY CONTROL: HYBRID BATTERY SYSTEM (for PHEV Model): P0ABF28; Hybrid/EV Battery     |                    |                               |  |
| Current Sensor "A" Signal Bias Level Out of Range / Zero Adjustment Failure; 2023 - 2024 MY Prius Prime |                    |                               |  |

[03/2023 -

| DTC | POABF28 | Hybrid/EV Battery Current Sensor "A" Signal Bias Level Out of Range / Zero<br>Adjustment Failure |
|-----|---------|--------------------------------------------------------------------------------------------------|
|-----|---------|--------------------------------------------------------------------------------------------------|

## **DESCRIPTION**

1

Refer to the description for DTC P0ABF11.

Click here

| DTC<br>NO. | DETECTION<br>ITEM                                                                                               | DTC<br>DETECTION<br>CONDITION                                                                                         | TROUBLE AREA                                                                                                    | MIL         | WARNING<br>INDICATE            | DTC<br>OUTPUT<br>FROM | PRIORITY | NOTE                  |
|------------|----------------------------------------------------------------------------------------------------|----------------------------------------------------------------------------------------------------|----------------------------------------------------------------------------------------------------|-------------|--------------------------------|-----------------------|----------|-----------------------|
| P0ABF28    | Hybrid/EV<br>Battery Current<br>Sensor "A"<br>Signal Bias Level<br>Out of Range /<br>Zero Adjustment<br>Failure | The offset<br>value of the<br>battery current<br>sensor is<br>excessively<br>large.<br>(1 trip<br>detection<br>logic) | <ul> <li>No. 1<br/>traction<br/>battery<br/>device box<br/>assembly</li> <li>Battery<br/>ECU<br/>assembly</li> <li>Wire<br/>harness or<br/>connector</li> </ul> | Comes<br>on | Master<br>Warning:<br>Comes on | HV<br>Battery         | A        | SAE<br>Code:<br>P0AC0 |

When the ignition switch is ON, normally the HV battery current does not flow. If the HV battery current value is above the specification, this DTC will be stored.

#### HINT:

• Make sure to perform Current Sensor Offset Learning after replacing a battery current sensor.

#### Click here

• This DTC may be output if Current Sensor Offset Learning has not been completed.

## **MONITOR DESCRIPTION**

If the battery ECU assembly detects a malfunction in a battery current sensor, the battery ECU assembly will illuminate the MIL and store a DTC.

## **MONITOR STRATEGY**

| Related DTCs                | P0AC0 (INF P0ABF28): Current sensor malfunction |
|-----------------------------|-------------------------------------------------|
| Required sensors/components | Battery current sensor                          |
| Frequency of operation      | Continuous                                      |

12/16/24, 6:56 PM

| Duration              | TMC's intellectual property |
|-----------------------|-----------------------------|
| MIL operation         | 1 driving cycle             |
| Sequence of operation | None                        |

## **TYPICAL ENABLING CONDITIONS**

| The monitor will run whenever the following DTCs are not stored | TMC's intellectual property |
|-----------------------------------------------------------------|-----------------------------|
| Other conditions belong to TMC's intellectual property          | -                           |

## **TYPICAL MALFUNCTION THRESHOLDS**

| TMC's intellectual property - | ellectual property | - |
|-------------------------------|--------------------|---|

## **COMPONENT OPERATING RANGE**

Battery ECU assembly

DTC POAC0 (INF POABF28) is not detected

## **CONFIRMATION DRIVING PATTERN**

#### HINT:

• After repair has been completed, clear the DTC and then check that the vehicle has returned to normal by performing the following All Readiness check procedure.

Click here

• When clearing the permanent DTCs, refer to the "CLEAR PERMANENT DTC" procedure.

#### Click here

- 1. Clear the DTCs (even if no DTCs are stored, perform the clear DTC procedure).
- 2. Turn the ignition switch off and wait for 2 minutes or more.
- 3. Drive the vehicle on urban roads for approximately 10 minutes.[\*1]
- 4. Turn the ignition switch off and wait for 2 minutes or more.[\*2]
- 5. Turn the ignition switch to ON and wait for 10 seconds or more.[\*3]

#### HINT:

#### [\*1] to [\*3]: Normal judgment procedure.

The normal judgment procedure is used to complete DTC judgment and also used when clearing permanent DTCs.

- 6. Enter the following menus: Powertrain / HV Battery / Utility / All Readiness.
- 7. Check the DTC judgment result.

#### HINT:

- If the judgment result shows NORMAL, the system is normal.
- If the judgment result shows ABNORMAL, the system has a malfunction.
- If the judgment result shows INCOMPLETE or N/A, perform the normal judgment procedure again.

## WIRING DIAGRAM

Refer to the wiring diagram for DTC P0ABF11.

Click here

HYBRID / BATTERY CONTROL: HYBRID BATTERY SYSTEM (for PHEV Model): P0ABF28; Hybrid/EV Battery Current Sensor "A...

## **CAUTION / NOTICE / HINT**

#### **CAUTION:**

Refer to the precautions before inspecting high voltage circuit.

#### Click here

#### **NOTICE:**

• After the ignition switch is turned off, there may be a waiting time before disconnecting the auxiliary negative (-) battery terminal.

Click here

• When disconnecting and reconnecting the auxiliary battery.

#### HINT:

When disconnecting and reconnecting the auxiliary battery, there is an automatic learning function that completes learning when the respective system is used.

Click here

### **PROCEDURE**

#### 1. CHECK DTC OUTPUT (HV BATTERY, HYBRID CONTROL)

Pre-procedure1

(a) None

Procedure1

(b) Check for DTCs.

#### Powertrain > HV Battery > Trouble Codes Powertrain > Hybrid Control > Trouble Codes

| RESULT                                                                                | PROCEED TO |
|---------------------------------------------------------------------------------------|------------|
| "P0ABF28" only is output, or DTCs except the ones in the table below are also output. | A          |
| DTCs of hybrid battery system in the table below are output.                          | В          |
| DTCs of hybrid control system in the table below are output.                          | С          |

| SYSTEM         |         | RELEVANT DTC                                                                                  |  |
|----------------|---------|-----------------------------------------------------------------------------------------------|--|
|                | P060A47 | Hybrid/EV Battery Energy Control Module Monitoring Processor Watchdog / Safety<br>MCU Failure |  |
| Hybrid battony | P060B49 | Hybrid/EV Battery Energy Control Module A/D Processing Internal Electronic Failure            |  |
| system         | P060687 | Hybrid/EV Battery Energy Control Module Processor to Monitoring Processor<br>Missing Message  |  |
|                | P062F46 | Hybrid/EV Battery Energy Control Module EEPROM Calibration / Parameter Memory<br>Failure      |  |

12/16/24, 6:56 PM

HYBRID / BATTERY CONTROL: HYBRID BATTERY SYSTEM (for PHEV Model): P0ABF28; Hybrid/EV Battery Current Sensor "A...

| SYSTEM                   | RELEVANT DTC |                                                              |
|--------------------------|--------------|--------------------------------------------------------------|
| Hybrid control<br>system | P0A1F94      | Hybrid/EV Battery Energy Control Module Unexpected Operation |

Post-procedure1

(c) Turn the ignition switch off.

**B** GO TO DTC CHART (HYBRID BATTERY SYSTEM)

**C GO TO DTC CHART (HYBRID CONTROL SYSTEM)** 

| ŀ | 4 |
|---|---|
|   | 7 |

| 2.       | CHECK HARNESS AND CONNECTOR (BATTERY ECU ASSEMBLY - NO. 1 TRACTION<br>BATTERY DEVICE BOX ASSEMBLY) |
|----------|----------------------------------------------------------------------------------------------------|
| Click he |                                                                                                    |
| ок       |                                                                                                    |

#### **CAUTION:**

Г

Be sure to wear insulated gloves and protective goggles.

Pre-procedure1

(a) Check that the service plug grip is not installed.

#### **NOTICE:**

After removing the service plug grip, do not turn the ignition switch to ON (READY), unless instructed by the repair manual because this may cause a malfunction.

(b) Connect the SST.

#### HINT:

Click here

- (c) Connect the cable to the negative (-) auxiliary battery terminal.
- (d) Turn the ignition switch to ON.

(e) Using a Toyota electrical tester set to 40 V, measure the VIB voltage according to the value(s) in the table below.

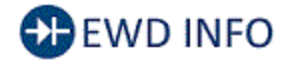

#### Click Location & Routing(x4) Click Connector(x4)

| TESTER CONNECTION        | CONDITION          |
|--------------------------|--------------------|
| x4-4 (VIB) - x4-14 (GIB) | Ignition switch ON |

#### **NOTICE:**

- Turning the ignition switch to ON with the service plug grip removed causes other DTCs to be stored. Clear the DTCs after performing this inspection.
- Be sure to set the Toyota electrical tester to 40 V when performing this test.

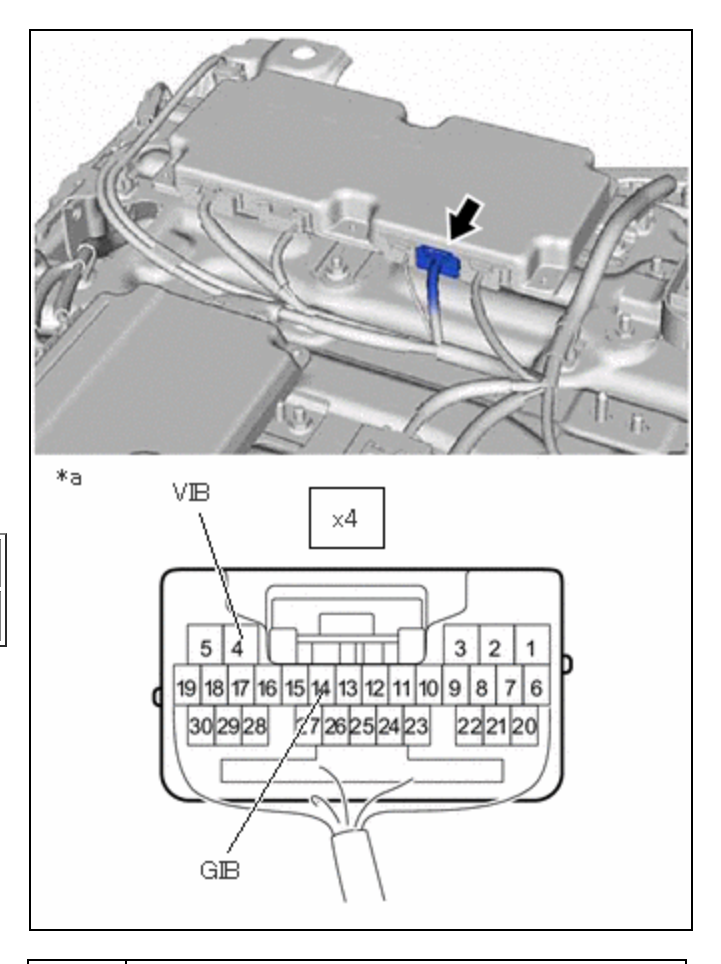

\*a Component with harness connected (Battery ECU Assembly)

Procedure2

(f) Using a Toyota electrical tester set to 4 V, measure the IB0 voltage according to the value(s) in the table below.

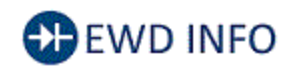

#### Click Location & Routing(x4) Click Connector(x4)

| TESTER CONNECTION         | CONDITION          |
|---------------------------|--------------------|
| x4-16 (IB0) - x4-14 (GIB) | Ignition switch ON |

#### **NOTICE:**

Be sure to set the Toyota electrical tester to 4 V when performing this test.

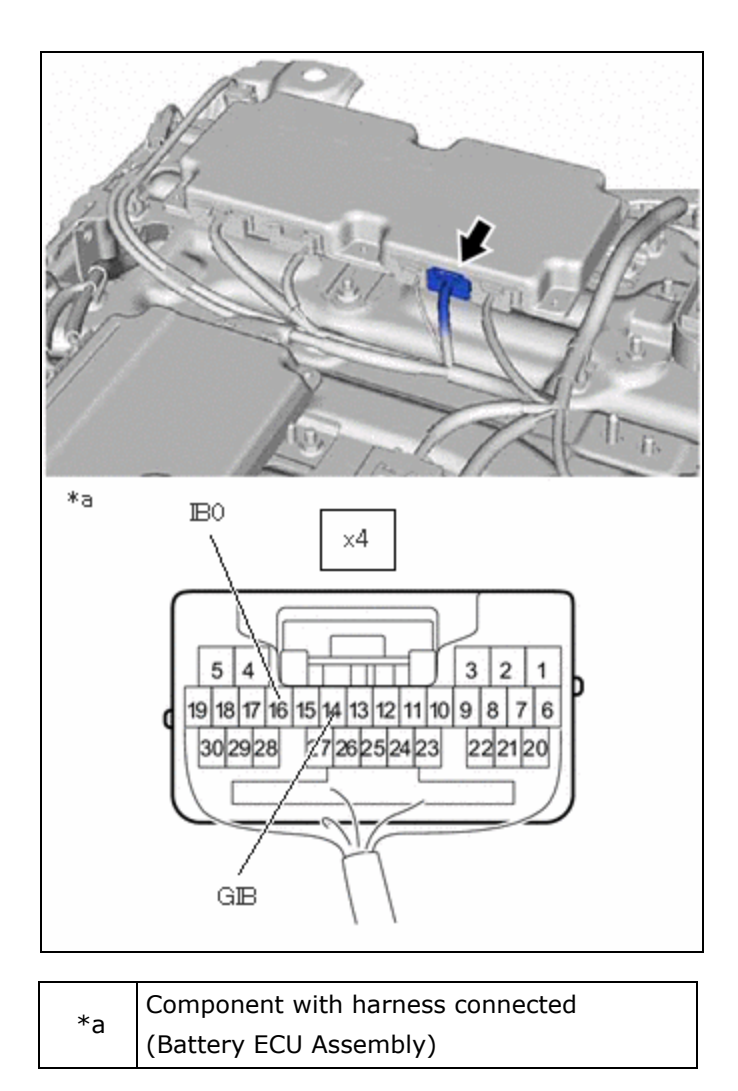

Procedure3

(g) Compare the measured values of the IB0 terminal voltage and VIB terminal voltage using the following formula:

| IB0 voltage - 0.34 X VIB voltage = less than 0.05 V  |            |
|------------------------------------------------------|------------|
| IB0 voltage - 0.34 X VIB voltage = -0.05 V or higher |            |
|                                                      |            |
| RESULT                                               | PROCEED TO |

| RESULT                           | PROCEED TO |
|----------------------------------|------------|
| Within the specified range above | A          |
| Other than above                 | В          |

Post-procedure1

- (h) Turn the ignition switch off.
- (i) Disconnect the cable from the negative (-) auxiliary battery terminal.
- (j) Disconnect the SST.

#### B REPLACE NO. 1 TRACTION BATTERY DEVICE BOX ASSEMBLY

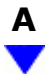

# 4. CHECK NO. 1 TRACTION BATTERY DEVICE BOX ASSEMBLY (BATTERY CURRENT SENSOR (IB1))

#### **CAUTION:**

Be sure to wear insulated gloves and protective goggles.

Pre-procedure1

(a) Check that the service plug grip is not installed.

#### **NOTICE:**

After removing the service plug grip, do not turn the ignition switch to ON (READY), unless instructed by the repair manual because this may cause a malfunction.

(b) Connect the SST.

#### HINT:

Click here

- (c) Connect the cable to the negative (-) auxiliary battery terminal.
- (d) Turn the ignition switch to ON.

Procedure1

(e) Using a Toyota electrical tester set to 40 V, measure the VIB voltage according to the value(s) in the table below.

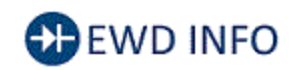

#### Click Location & Routing(x4) Click Connector(x4)

| TESTER CONNECTION        | CONDITION          |
|--------------------------|--------------------|
| x4-4 (VIB) - x4-14 (GIB) | Ignition switch ON |

#### **NOTICE:**

- Turning the ignition switch to ON with the service plug grip removed causes other DTCs to be stored. Clear the DTCs after performing this inspection.
- Be sure to set the Toyota electrical tester to 40 V when performing this test.

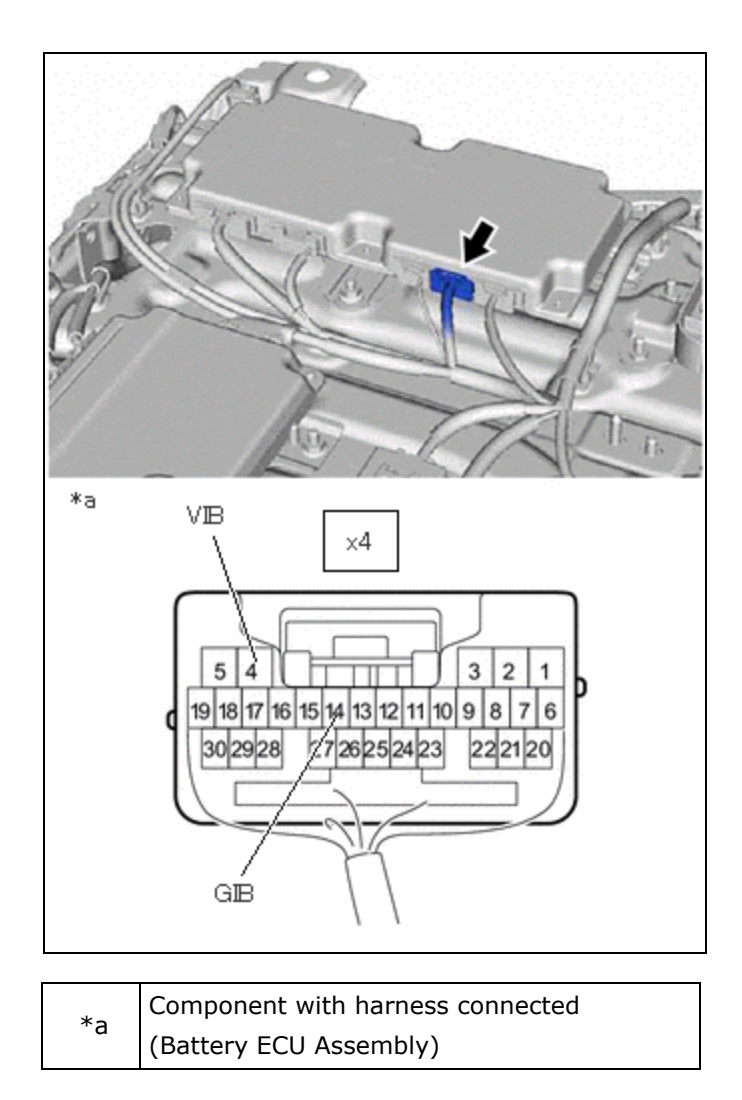

Procedure2

(f) Using a Toyota electrical tester set to 4 V, measure the IB1 voltage according to the value(s) in the table below.

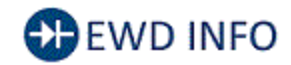

#### Click Location & Routing(x4) Click Connector(x4)

| TESTER CONNECTION         | CONDITION          |
|---------------------------|--------------------|
| x4-17 (IB1) - x4-14 (GIB) | Ignition switch ON |

#### NOTICE:

Be sure to set the Toyota electrical tester to 4 V when performing this test.

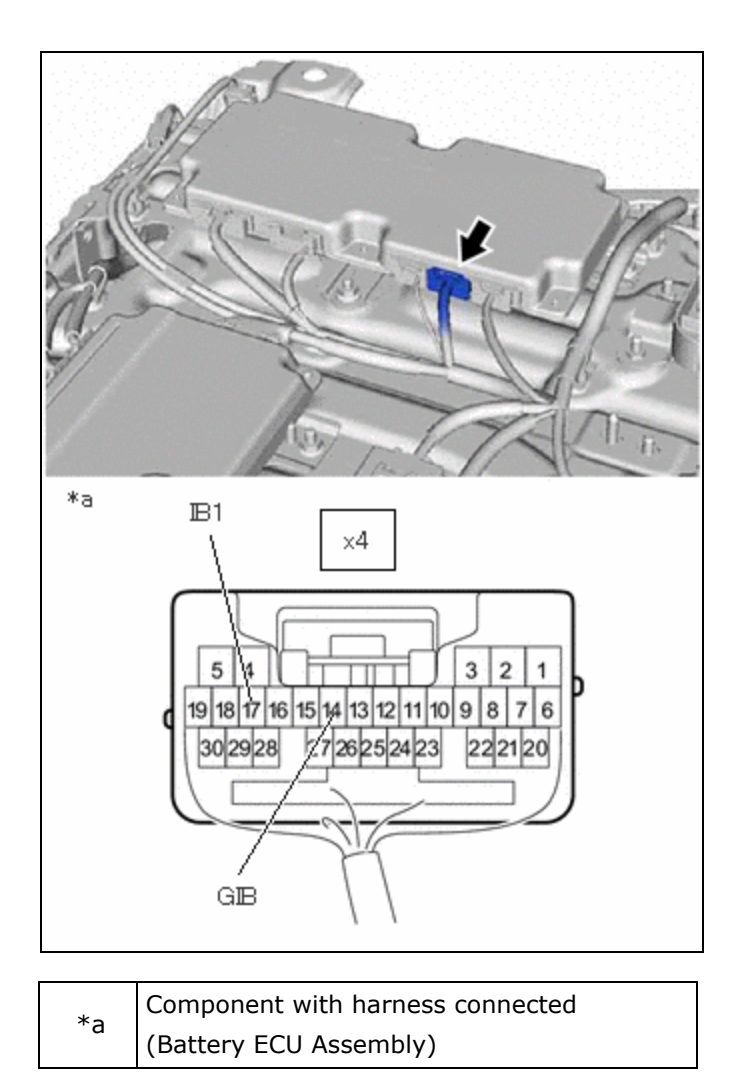

Procedure3

(g) Compare the measured values of the IB1 terminal voltage and VIB terminal voltage using the following formula:

| CONDITION                                            |
|------------------------------------------------------|
| IB1 voltage - 0.66 X VIB voltage = less than 0.05 V  |
| IB1 voltage - 0.66 X VIB voltage = -0.05 V or higher |

| RESULT                           | PROCEED TO |
|----------------------------------|------------|
| Within the specified range above | А          |
| Other than above                 | В          |

Post-procedure1

- (h) Turn the ignition switch off.
- (i) Disconnect the cable from the negative (-) auxiliary battery terminal.

12/16/24, 6:56 PM HYBRID / BATTERY CONTROL: HYBRID BATTERY SYSTEM (for PHEV Model): P0ABF28; Hybrid/EV Battery Current Sensor "A...

(j) Disconnect the SST.

**B** REPLACE NO. 1 TRACTION BATTERY DEVICE BOX ASSEMBLY

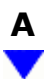

## 5. REPLACE BATTERY ECU ASSEMBLY

#### HINT:

Click here

## NEXT

| 6. | SIMULATION TEST |
|----|-----------------|
|----|-----------------|

Pre-procedure1

(a) None

Procedure1

(b) Clear the DTCs and freeze frame data.

#### **Powertrain > HV Battery > Clear DTCs**

Post-procedure1

- (c) Drive the vehicle on urban roads for approximately 10 minutes.
- (d) Turn the ignition switch off and wait for 2 minutes or more.
- (e) Turn the ignition switch to ON and wait for 10 seconds or more.

# NEXT

#### 7. CHECK DTC OUTPUT (HV BATTERY)

Pre-procedure1

(a) None

Procedure1

(b) Check for DTCs.

#### **Powertrain > HV Battery > Trouble Codes**

| RESULT                  | PROCEED TO |
|-------------------------|------------|
| DTCs are not output.    | А          |
| P0ABF28 is also output. | В          |

Post-procedure1

(c) Turn the ignition switch off.

A END

B REPLACE NO. 1 TRACTION BATTERY DEVICE BOX ASSEMBLY

•